## デポジットの出金申請方法 -出金指示をして分配金を受け取る場合-

+S PLUS SOCIAL Investment

## マイページのタブから「<mark>デポジット管理</mark>」タブを選択し、 「<mark>出金する</mark>」をクリックしてください。

|                                                                               | マイページTO | Р     | 投資成績 | 利用状況  | デポジット管理  | カード管理            | 会員   | 員情報管理   | ログイン情報 |        |        |  |
|-------------------------------------------------------------------------------|---------|-------|------|-------|----------|------------------|------|---------|--------|--------|--------|--|
|                                                                               | デポジット残  | 高 9   |      |       |          |                  |      |         |        |        |        |  |
|                                                                               | デポジット残高 | 80,50 | 00 円 | 入金する出 | 金する 新し   | いプロジェクトを打        | 深す   |         |        |        |        |  |
|                                                                               |         |       |      |       | マイページTOF | 投資成績             | 利用状況 | デポジット管理 | カード管理  | 会員情報管理 | ログイン情報 |  |
| 今回出金額を「 <mark>出金額入力」</mark> に入力し、<br>出金後のデポジット残高をご確認の上、<br>「申請する」をクリックしてください。 |         |       |      |       | デポジット出   | デポジット出金申請        |      |         |        |        |        |  |
|                                                                               |         |       |      |       | デポジット残高  | デポジット残高 80,500 円 |      |         |        |        |        |  |
|                                                                               |         |       |      |       | 出金額入力    | 出金額入力            |      |         |        |        |        |  |
|                                                                               |         |       |      |       | 10000    | 10000 円          |      |         |        |        |        |  |
|                                                                               |         |       |      |       | ▶ 出金後残高  |                  |      |         |        |        |        |  |
|                                                                               |         |       |      |       | デポジット残高  | 70,500 ₪         |      |         |        |        |        |  |

※原則として、1,000円以上から申請できます。(1,000円以上は1円単位) ※申請から手続き完了まで、11営業日程度かかる場合があります。 ※申請にあたって、1件あたり500円の事務手数料がかかります。(会員様負担) ※出金申請中は、追加の出金申請及び入金申請を行うことができません。